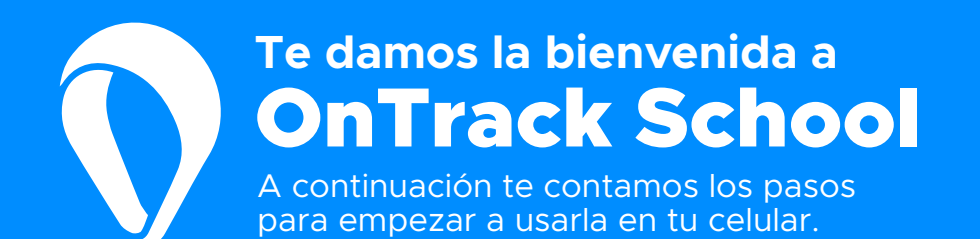

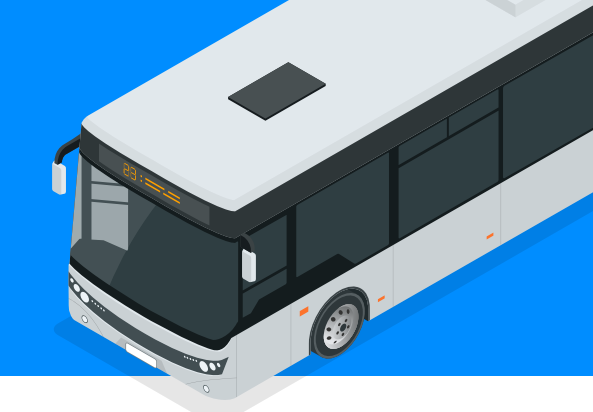

## 1. Crea tu contraseña e ingresa a la aplicación

Recibirás un correo electrónico de **OnTrack**, en el que encontrarás un link para la creación de tu contraseña.

Haz clic en el botón Tu contraseña aquí y sigue las instrucciones.

Descarga e instala OnTrack School desde tu tienda de aplicaciones.

**App Store** 

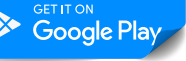

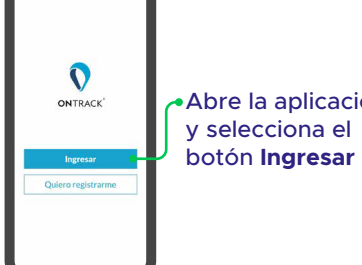

• Abre la aplicación

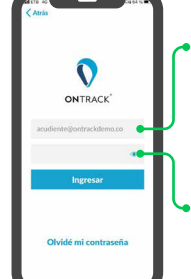

•Tu usuario de ingreso a la aplicación es el correo electrónico al que te enviamos la información inicial.

Escribe tu contraseña y haz clic en Ingresar

## 2. Monitorea sus rutas

En la pantalla principal podrás ver la ubicación v el estado de la ruta de cada uno de los estudiantes a tu cargo.

| C              |             |                                       |
|----------------|-------------|---------------------------------------|
| UDE CIS.       | GATOS GATOS | -                                     |
| 0              |             | Q Arbo                                |
|                | Edificio Ca | mino O                                |
| nal 🦰          | del Moc     | Voleur                                |
| les a          | ine itos    | 1                                     |
| rrera 1<br>+ L |             | 16                                    |
| -Ö             |             | 10                                    |
| ÷ •            |             | -                                     |
| 1              |             |                                       |
| 415            |             | 30                                    |
|                |             |                                       |
|                |             | C C C C C C C C C C C C C C C C C C C |

Selecciona el pasajero • y la **ruta** relacionada que deseas monitorear.

Haz clic en el botón de información para ver el tutorial detallado de las funcionalidades de monitoreo y cómo las puedes aprovechar.

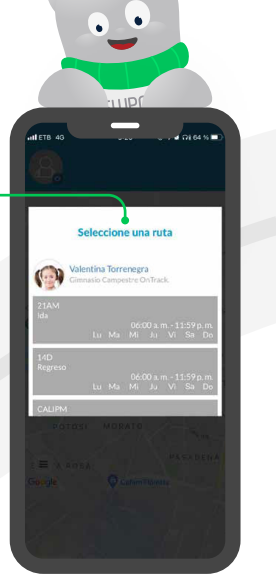

## 3. Crea tus zonas de interés

Configura zonas geográficas personalizadas para tus pasajeros y recibe notificaciones cuando sus rutas ingresen a estas áreas. Así sabrás cuando la ruta esté cerca al paradero.

Ingresa al **menú** en la esquina inferior izquierda de la pantalla principal y haz clic en Mis zonas.

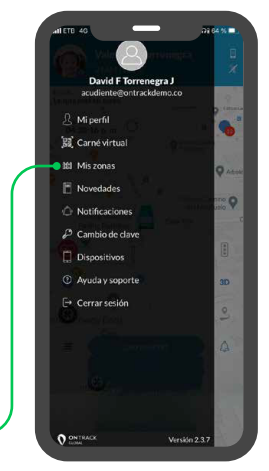

Selecciona Nueva zona

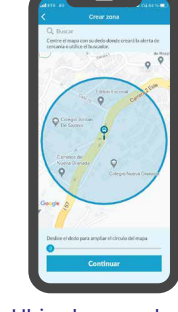

Ubica la zona de interés en el mapa. Puedes ampliar o reducir el tamaño de la zona.

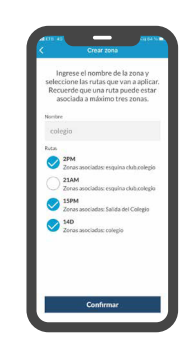

Ingresa un nombre para tu zona, relaciónala con las rutas que corresponda y guárdala.